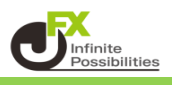

取引画面に表示しているウィンドウを一覧で確認できます。 隠れているウィンドウを表示したり、閉じたりすることができます。 取引画面上部の【 ウィンドウ 】をクリックすると取引画面に表示しているウィンドウの一覧が表示されます。

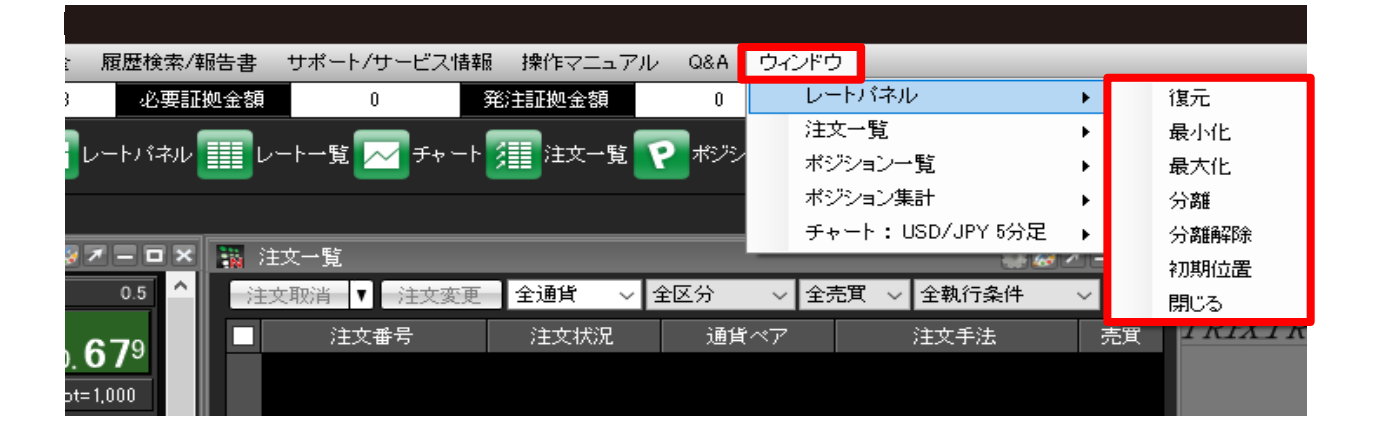

# 復元

最小化または最大化したウィンドウを元の大きさに戻します。

#### 最小化

取引画面左下に最小化されます。 ウィンドウを分離している場合は、パソコン画面のタスクバーに最小化されます。

## 最大化

取引画面全体に大きく表示します。 ウィンドウを分離している場合は、パソコン画面全体に大きく表示されます。

## 分離

取引画面からウィンドウ画面を切り離し、独立画面として表示します。

#### 分離解除

独立画面として表示していたウィンドウ画面を取引画面内に戻します。

初期位置 取引画面左上に表示します。

閉じる

選択しているウィンドウ画面を閉じます。